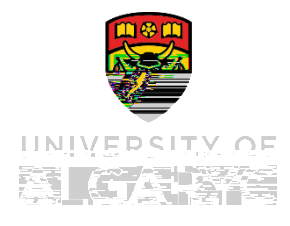

At the University of Calgary, all employees (including managers) are required to enter and keep their direct deposit information up to date. Doing so ensures that when you are paid, funds are deposited to the correct bank account.

The University of Calgary is not liable for any misdirected funds where the university relied on inaccurate or incomplete information.

This reference guide shows you how to add direct deposit information and update that information if required.

All University of Calgary employees

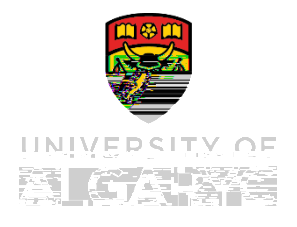

As a new employee of the university, you need to enter a new account for direct deposit.

1. Click the button to begin the process of adding direct deposit information.

| Direct Deposit  |              |
|-----------------|--------------|
| at internation. | rarect debos |
|                 | Account      |
|                 |              |
| Add Account     |              |

1. Enter yourand clickthebutton.

: After 4 incorrect attempts to enter your date of birth, the system locks you out from this page. Contact <u>UService</u> for assistance if this occurs.

|                                                            | T Several y                                                                |
|------------------------------------------------------------|----------------------------------------------------------------------------|
| ity on this page, please enter your birthoate to continue. | For additional sec                                                         |
| e temporarily tooked out from this page. Please context    | Arter 4 invoment entities, you will<br>Republic this was.<br>Date of Birth |

| Park ID, and Pranch ID, combination does not aviet                                                                                                    |                                                              |  |
|----------------------------------------------------------------------------------------------------|--------------------------------------------------------------|--|
| ne sustem. This Bank ID and Branch Divillinged to be adried to the sustem before you can arise under it densit data _Onniar USen/ine at (403) 210-8300 ochr@ucaleary or for artifitional support | The Bank ID and Branch ID-you have entered does not exist in |  |
|                                                                                                    |                                                              |  |
|                                                                                                    | mk -                                                         |  |
|                                                                                                    |                                                              |  |